奈義町アプリケーションのアカウント登録方法です。登録いただくことで、 お住まいの地区のごみ収集日の通知が来たりとあなたに寄り添った情報が受 け取れます。 5

| au 穼 | 20:23 @ @ 64% <b>—</b><br>奈義町 |
|------|-------------------------------|
| L    |                               |
| パス   | フード(確認)*                      |
|      |                               |
| 居住   | 地域(地区)                        |
| (未)  | 選択                            |
| ごみ   | 収集地区                          |
| (未)  | 選択                            |
|      | ごみ収集地区詳細                      |
|      | 法的通知                          |
|      | □ 個人情報の提供に同意する                |
|      |                               |
|      | 杏姜町                           |

|            | 11572    | 1° (6) #X |       |
|------------|----------|-----------|-------|
| ユーザID *    | 7.使田大生:  | **        |       |
| ※平用央奴子の    | め 使用 ぐさる | 3.9       |       |
|            |          |           |       |
| 1°7 - L° * |          | ユーザー ID   | とパスワー |
|            |          | は忘れない。    | ように控え |
|            |          | おいてくださ    | とい。   |
| パスワード(     | 確認) *    |           |       |
|            |          |           |       |
|            |          |           |       |
| 居住地域(地     | 区)       |           |       |
| 未選択        |          |           |       |
|            |          |           |       |
| ごみ収集地区     |          |           |       |
|            |          |           |       |

情報の提供に同意する』にチェック図 入力してください。 を入れて『登録』をクリックしてくださ ※ユーザーIDには半角英数字のみ使 い。

この画面が表示されたら仮登録

が完了しています。登録情報(手

順⑤)で入力したメールアドレスに

メール画面を確認してください。

この時点では『TOPへ』をクリッ

メールが届きます。

クしないでください。

(手順⑧)

全ての項目の入力ができたら、『個人 『ユーザーID』『パスワード』を決定し 用可能。

奈義町 🔇 静 サインイン アカウントを作成するとスマホ等の機種変更 の際、データを引き継ぐことができます。 ア カウントを作成する際は、下の入力欄に必要 事項を入力してください。 \*: 必須 登録情報 氏名 (姓) 氏名 (名) カナ氏名(姓) ※全角カタカナで入力してくだ

@ 2 65% 🔲

『登録情報(氏名・性別・生年月日・ メールアドレス・住所・電話番号)』を 入力してください。 下にスクロールしていくと項目が順番 に表示されます。

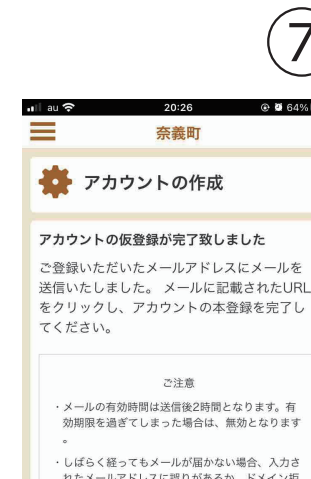

れたメールアドレスに誤りがあるか、ドメイン拒 否の設定をされている場合があります。下記アド レスからのメールが受信できるように設定のうえ 再度送信をお願いします。 .nagi.lg.ip

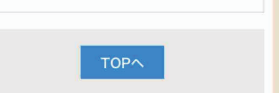

A 64%

| ×  | 奈義町                                         |
|----|---------------------------------------------|
| TC |                                             |
| J  | 《スワード(確認)*                                  |
|    | •••••                                       |
| 扂  | 指住地域(地区)                                    |
| -  | -未選択                                        |
| 2  | <b>奈義町</b><br>注記内容でアカウントを登録します。よる<br>しいですか? |
|    | キャンセル OK 細<br>法的<br>通知                      |
|    | ❷ 個人情報の提供に同意する                              |
|    | 登録                                          |
|    | 20.00 DT                                    |

入力内容に間違いなければ、『OK』を クリックしてください。

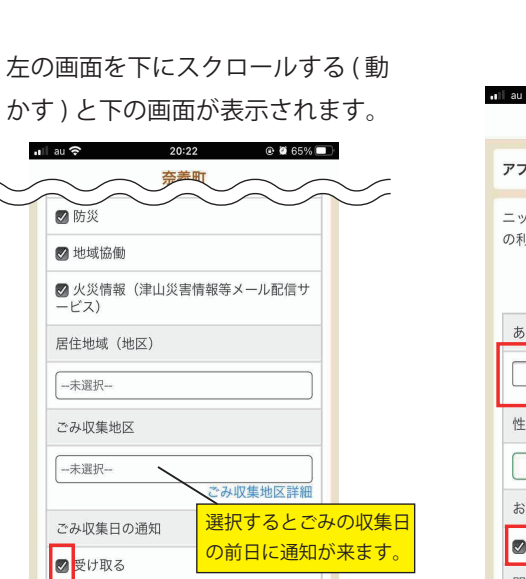

ニックネームと通知設定を行うことでアプリ の利用を開始できます。 あなたのニックネーム 性別 男性 お知らせの通知 ❷受け取る 関心のあるキーワード ⊘кбь ✓ 健康・福祉

必要項目の入力、お知らせ通知の設定 の確認ができたら、『利用開始』をク リックしてください。 ※通知を受け取らない場合はチェック ☑を外してください。

奈義町

ニックネームの設定をします。ニック ネームは自由に決めることができます。 ※ニックネームは後で変更できます。 お知らせ通知を『受け取る』・関心のあ るキーワードにチェックレをすると関心 のある事に関連する通知が届きます。

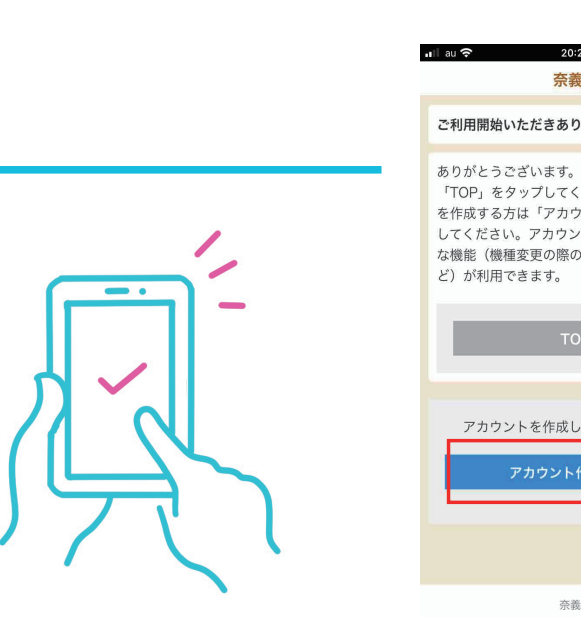

クしてください。

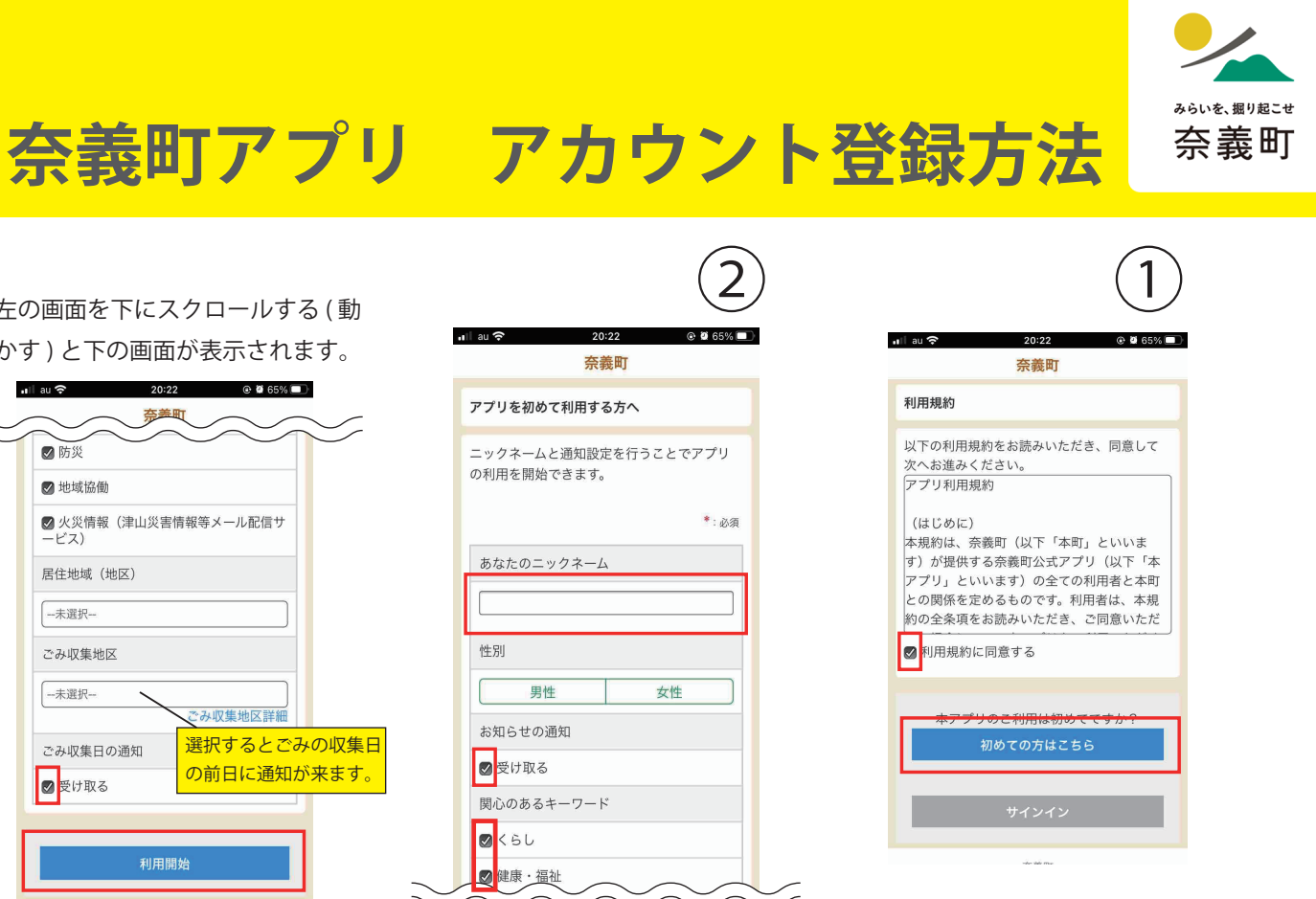

利用規約を確認後、『利用規約に同意 する』にチェック図をつけ『初めての方 はこちら』をクリック(押す)します。

3

| 4                                                             | ) |
|---------------------------------------------------------------|---|
| 22 @ Ø 65% 💷                                                  |   |
| がとうございます                                                      |   |
| このまま利用する方は<br>ださい。アカウント<br>ント作成」をタップ<br>トを作成すると便利<br>データ引き継ぎな |   |
| P                                                             |   |
| ますか?(任意)                                                      |   |
| 作成画面へ                                                         |   |
|                                                               |   |
| 町                                                             |   |

|                |                                          | $\sim$    |
|----------------|------------------------------------------|-----------|
| il au 🗢        | 20:22                                    | œ Ø 65% ■ |
| ☑ 防災           | 2313201-3                                |           |
| ☑ 地域協働         |                                          |           |
| 図火災情報(<br>ービス) | 津山災害情報等                                  | メール配信サ    |
| 居住地域(地区        | ⊻)                                       |           |
| ナ<br>ご; 上記内容で; | 奈義町<br><sup> 登録し、利用を開始<br/>ろしいですか?</sup> | Lato, a   |
| ++>+           | zılı                                     | ок        |
| ごみ収集日の道        | 通知                                       |           |
| ❷ 受け取る         |                                          |           |
|                |                                          |           |
|                | 利用開始                                     |           |
|                | 奈義町                                      |           |

『アカウントの作成画面へ』をクリッニックネーム、お知らせ通知の入力内 容に間違いなければ、『OK』をクリッ クしてください。

## 奈義町アプリ ナギフトカード連携方法

ご登録いただく事でナギフトポイントや電子マネーの残高をスマートフォン で確認できます。

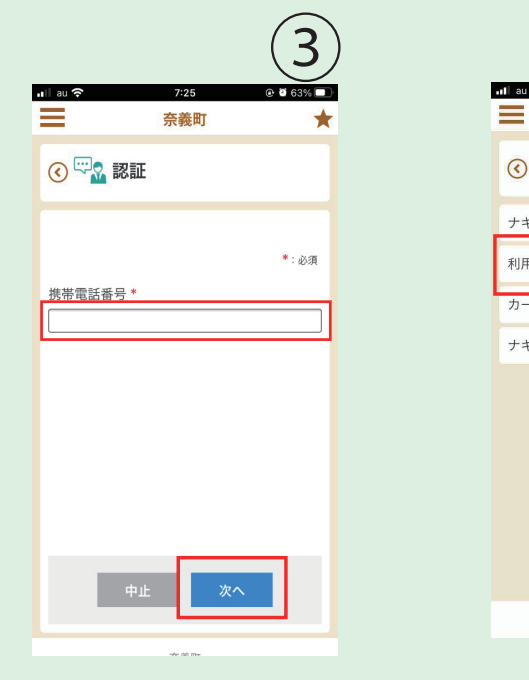

『携帯電話番号』を入力し、『次へ』を

ポイント残高

給付金残高

奈義町

ull au 🔗

\_

6

@ 🖲 61% 🔳

1999

2999

\*

I au 40

🔇 🖓 🛣 認証

カード番号\*

セキュリティコード \*

クリックします。

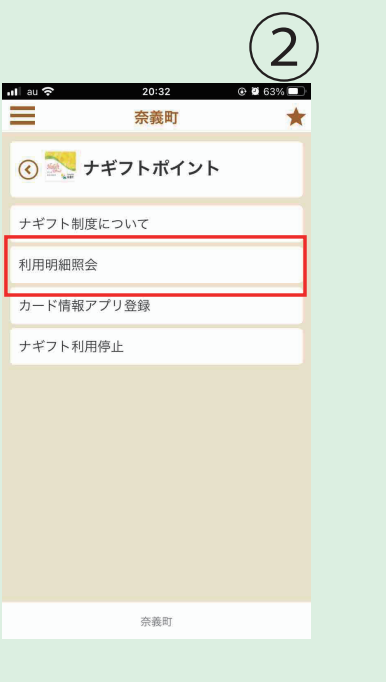

『利用明細照会』をクリックします。

奈義町

お持ちのナギフトカード裏面左上に記

載されている12桁の『カード番号』と4

『次へ』をクリックしてください。

5

**0** 92% **1** 

\*:必須

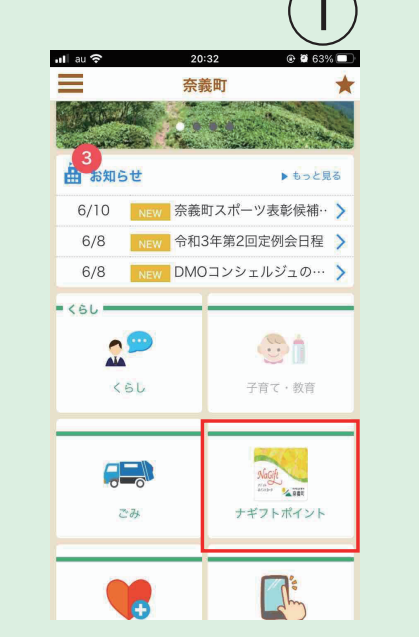

トップページで『ナギフトポイント』を クリックします。

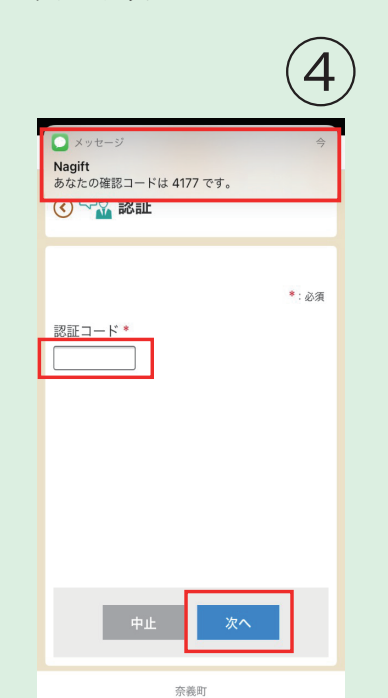

手順③で入力した携帯電話番号に 「Nagift」 からメッセージが届きま 桁の『セキュリティーコード』を入力し、す。メッセージに記載されている4桁の 『確認コード』をアプリ画面『認証 コード』の欄に入力し『次へ』をクリッ クしてください。

| zmī                                    | 町西(+-                                 | ブニゥギュ                                | で問かわ                                   | 713             |
|----------------------------------------|---------------------------------------|--------------------------------------|----------------------------------------|-----------------|
| 空気                                     | ョ血は、<br>Tアプリ                          | ノの画面で                                | ではあり                                   | ません             |
| BIZION                                 |                                       | 20:26                                |                                        | 64%             |
| ああ                                     |                                       |                                      |                                        | . C             |
|                                        |                                       | 奈義町                                  |                                        |                 |
| <b>アカウ</b><br>アカウ<br>ウント<br>な機能<br>くださ | ントの本<br>シトの作用<br>が作成され<br>も利用可能<br>い。 | 登録が完了影<br>支ありがとう<br>れたため、サ<br>皆となりまし | <b>ひました</b><br>ございます<br>インインか<br>た。是非ご | 。アカ<br>必要<br>利用 |
| 当画面<br>くださ                             | iで操作を続<br>iい。                         | ご注意<br>ける場合は、†                       | サインインを行                                | τci             |
|                                        |                                       | サインイン                                |                                        |                 |
|                                        |                                       |                                      |                                        |                 |
|                                        |                                       |                                      |                                        |                 |
|                                        |                                       | 奈義町                                  |                                        |                 |

(9)

手順⑧のURLをクリックしてこの画面が 表示されたら本登録が完了しています。 ブラウザを閉じて、奈義町アプリを開い てください。

右上に『★』マークが表示されてい ない場合のみ以下の操作が必要です。

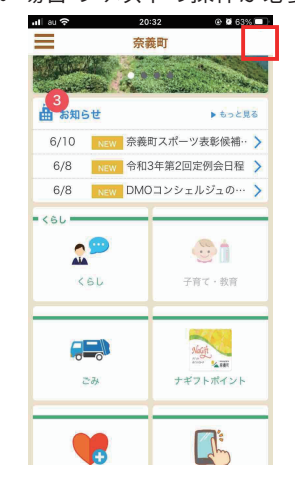

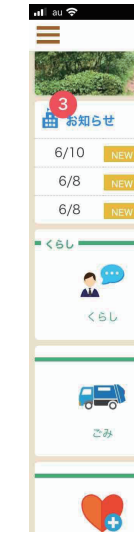

右上に『★』マークが表示されていなけ ればサインインできていません。左上の 『■」マークを押して「サインイン」をク リックしてください。 『ユーザID』と『パスワード』を入力して 「サインイン」をクリックしてください。

状態です。

支援券残高 3999 電子マネー残高 4999 (ダミー)ナギテラス 2021/02/19 16:04:01 来店ポイント付与 ポイント 5ポイント (ダミー)奈義商店

残高や利用明 細を確認でき ます。

2021/02/18 18:18:18 ポイント付与 金額 1000 円 ポイント 10ポイント (ダミー)奈義電気店 2021/02/17 17:17:17

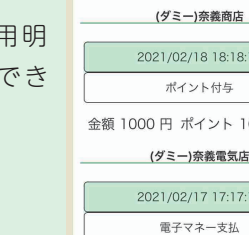

(4)

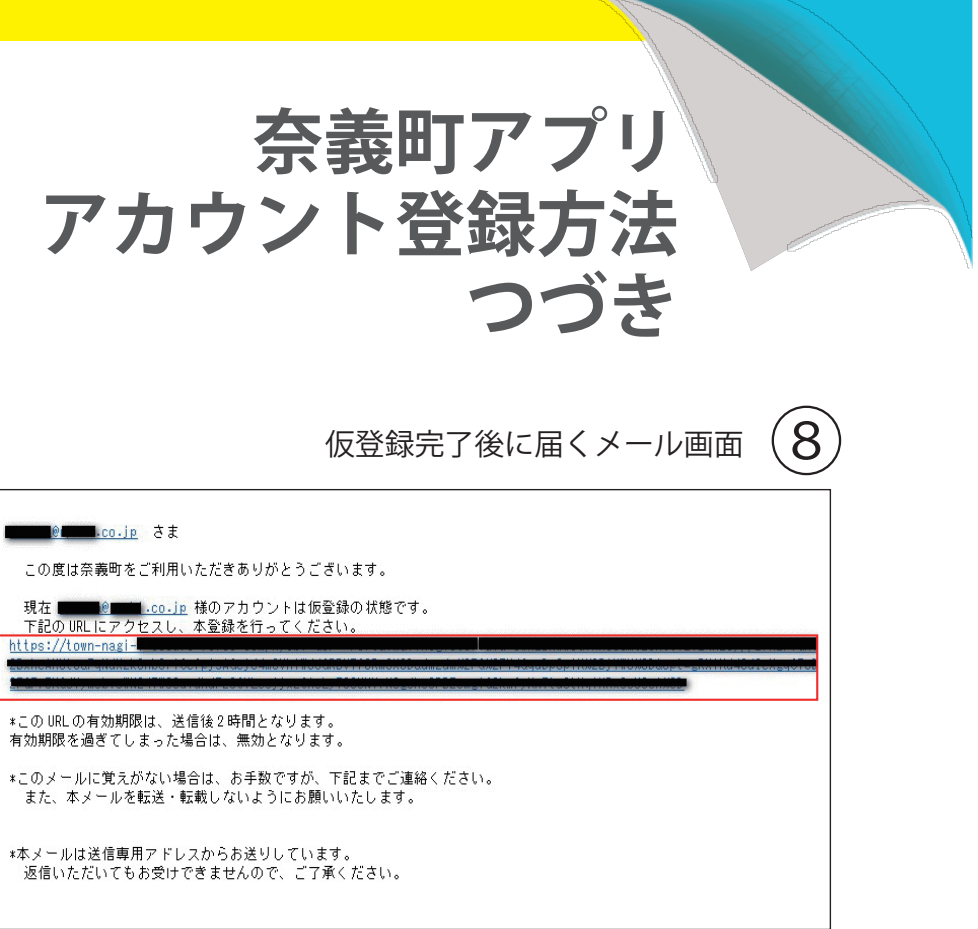

届いたメールのURL(赤枠で囲われている部分)をクリックしてください。

クリックするとアカウントの本登録が完了の画面(手順⑨)がブラウザで表示されます。

※実際に届くメールには黒での塗りつぶしはありません。

ブラウザとは…Chromeやsafari、Internet Explorerなどの

インターネットを閲覧するソフト。

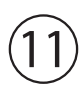

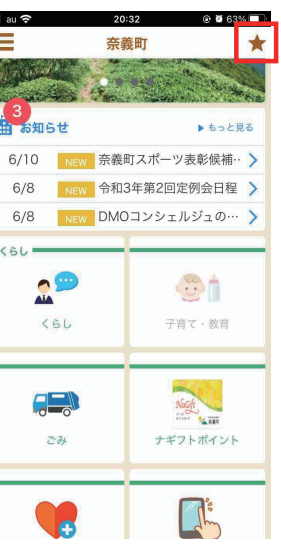

奈義町 🎂 アカウントの作成 アカウントの仮登録が完了致しました ご登録いただいたメールアドレスにメールを 送信いたしました。メールに記載されたURL をクリックし、アカウントの本登録を完了し

奈義町アプリ画面での操作です

20:26

(10)

@ 264%

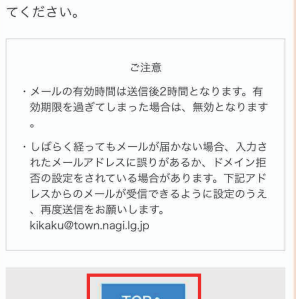

トップ画面が表示されます。 右上に『★』マークが表示され ていればサインインできている 奈義町アプリを開くと手順⑦と同じ画 面が表示されます。『TOPへ』をクリッ クするとサインインした状態でトップ 画面が表示されます。